# Starten der Secure Malware Analytics Appliance im Wiederherstellungsmodus mit EFI Shell und Hinzufügen des Wiederherstellungsmodus zum Starten von Optionen

## Inhalt

Einleitung Problem Lösung EFI-Shell Wiederherstellungsmodus zum Starten von Optionen hinzufügen

## Einleitung

In diesem Dokument werden die Schritte zum Starten der Secure Malware Analytics® Appliance im Wiederherstellungsmodus mit EFI Shell und zum Hinzufügen des Wiederherstellungsmodus zum Starten der Startoptionen beschrieben.

### Problem

Wie im Bild gezeigt, wird der Wiederherstellungsmodus im BIOS-Fenster nicht angezeigt:

```
      Appliance

      UEFI: Built-in EFI Shell

      UEFI: IP4 0100 Intel(R) I350 Gigabit Network Connection

      UEFI: IP4 0101 Intel(R) I350 Gigabit Network Connection

      Enter Setup

      1 and 4 to move selection

      ENTER to select boot device

      ESC to boot using defaults
```

Damit wir in diesem Szenario im Wiederherstellungsmodus starten können, müssen wir die im nächsten Abschnitt beschriebenen Schritte ausführen.

### Lösung

#### **EFI-Shell**

Schritt 1: Schließen Sie den KVM-Adapter an einen externen Monitor und eine externe Tastatur an, und schließen Sie ihn an den KVM-Port an, der sich auf der Vorderseite des Geräts befindet. Wenn CIMC verfügbar und konfiguriert ist, können Sie ein Remote-KVM verwenden.

Schritt 2: Starten Sie das Gerät neu.

Schritt 3: Drücken Sie F6 im BIOS-Fenster, um eine Liste möglicher Startziele anzuzeigen.

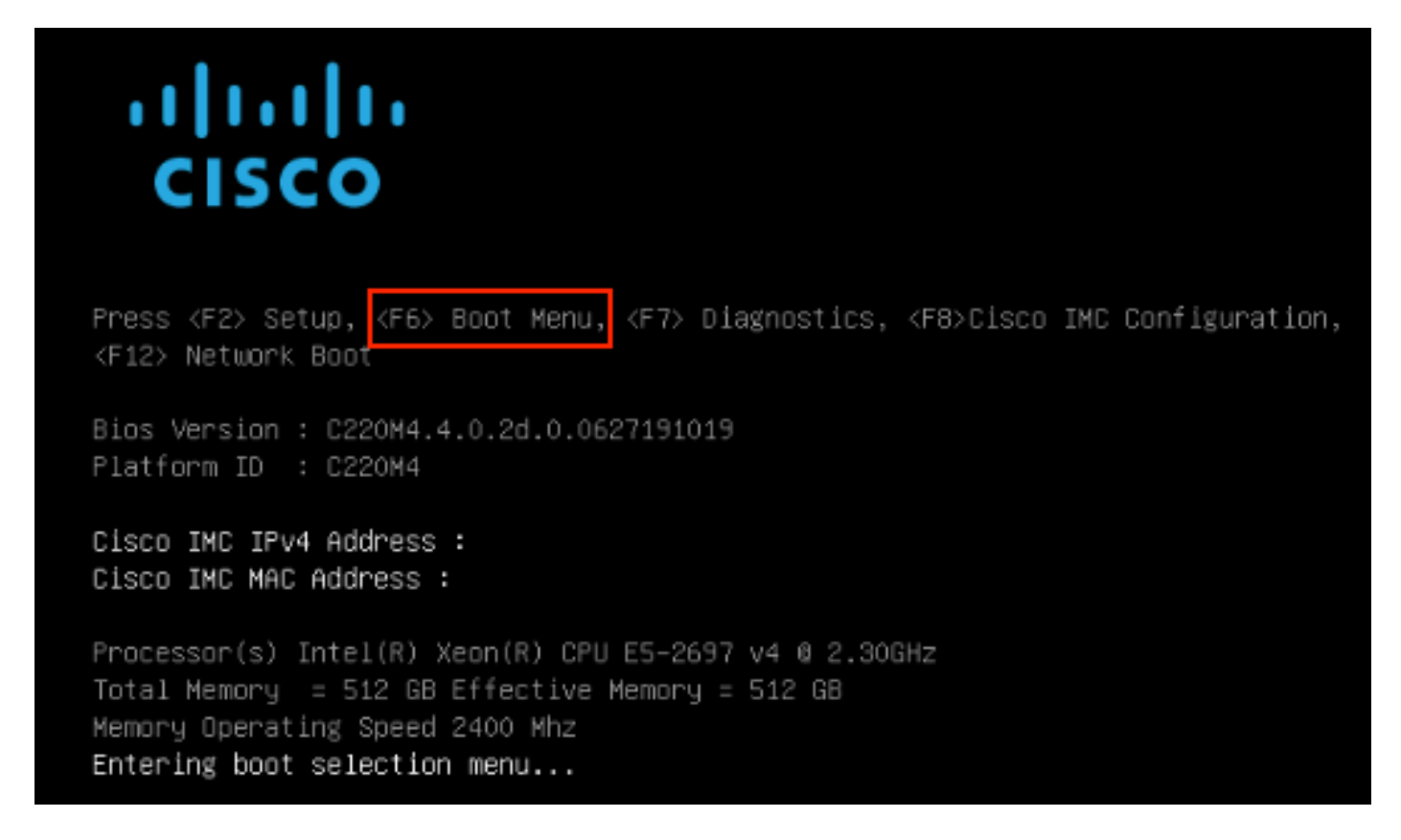

Schritt 4: UEFI auswählen: Integrierte EFI-Shell.

#### Please select boot device:

#### Appliance

UEFI: Built-in EFI Shell UEFI: IP4 0100 Intel(R) I350 Gigabit Network Connection UEFI: IP4 0101 Intel(R) I350 Gigabit Network Connection Enter Setup

> ↑ and ↓ to move selection ENTER to select boot device ESC to boot using defaults

Schritt 5: Drücken Sie unmittelbar danach **ESC**, bevor das Startup-Skript in die EFI-Shell verschoben wird.

Schritt 6: Liste der verfügbaren Dateisysteme. UEFI Interactive Shell v2.0. UEFI v2.40 (American Megatrends, 0x0005000B). Revision 1.02 fs0: Alias(s):HD29a0b:;blk1: PciRoot(0x0)/Pci(0x2,0x2)/Pci(0x0,0x0)/Ctr1(0x0)/Scsi(0x0,0x0)/HD(1,GPT,7303FEC6-7E81-4D88-961C-AE562681960F,0x800,0x4 00000) fs1: Alias(s):HD29b0b:;b1k5: PciRoot(0x0)/Pci(0x2,0x2)/Pci(0x0,0x0)/Ctr1(0x0)/Scsi(0x1,0x0)/HD(1,GPT,C65AF6B6-C149-4184-B744-EB15CD038D5B,0x800,0x4 blk0: Alias(s): PciRoot(0x0)/Pci(0x2,0x2)/Pci(0x0,0x0)/Ctr1(0x0)/Scsi(0x0,0x0) blk4: Alias(s): PciRoot(0x0)/Pci(0x2,0x2)/Pci(0x0,0x0)/Ctrl(0x0)/Scsi(0x1,0x0) blk2: Alias(s): PciRoot(0x0)/Pci(0x2,0x2)/Pci(0x0,0x0)/Ctr1(0x0)/Scsi(0x0,0x0)/HD(2,GPT,900A83C7-D4F4-44C3-B6D3-35D2DCC6249F,0x400800, 0x400000) blk3: Alias(s): PciRoot(0x0)/Pci(0x2,0x2)/Pci(0x0,0x0)/Ctr1(0x0)/Scsi(0x0,0x0)/HD(3,GPT,DSA6A81E-85F9-4648-9277-3E4A89B43D65,0x800800, 0xDSA6FDF) blk6: Alias(s): PciRaot(0x0)/Pci(0x2,0x2)/Pci(0x0,0x0)/Ctr1(0x0)/Scsi(0x1,0x0)/HD(2,GPT,ED9A0467-38FD-4DCF-A409-057CEC64FA1E,0x400800, 0x2B9A8CEDE) Press ESC in 5 seconds to skip startup.nsh or any other key to continue.

Schritt 7: An diesem Punkt müssen Sie das **Recovery**-Verzeichnis suchen, das sich in einem der Dateisysteme befindet.

Schritt 8: Navigieren Sie zu diesem Verzeichnis.

Shell> fsi: fs1:\> dir Directory of: fs1:\ 03/16/2022 17:12 31,736 meta\_contents.tar.xz 10/26/2020 11:29 149 12/21/2016 23:42 <DIR> 4,096 04/30/2021 08:28 836,030,464 recovery.rosfs 3 File(s) 836,062,349 bytes 1 Dir(s) fs1:∖> cd efi fs1:\efi\> dir Directory of: fs1:\efi\ 12/21/2016 23:42 <DIR> 4,096 12/21/2016 23:42 (DIR> 0 04/30/2021 08:28 (DIR) 4.096 0 File(s) 0 bytes 3 Dir(s) fs1:\efi\> cd Recovery fs1:\efi\Recovery\> dir Directory of: fs1:\efi\Recovery\ 12/21/2016 23:42 (DIR) 4,096 12/21/2016 23:42 <DIR> 4,096 04/30/2021 08:28 18,255,144 1 File(s) 18,255,144 bytes 2 Dir(s)

Schritt 9: Führen Sie den Befehl fs1:\efi\Recovery\boot.efi aus.

Schritt 10: Gerät startet im Wiederherstellungsmodus.

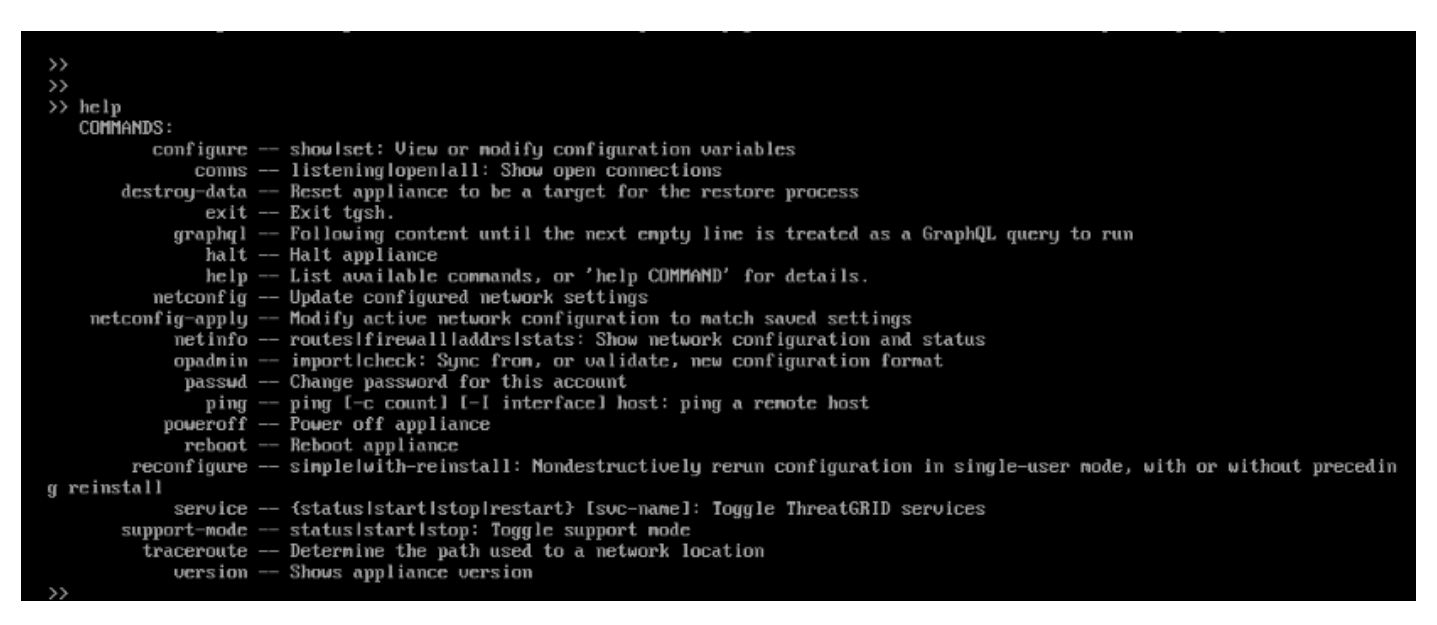

#### Wiederherstellungsmodus zum Starten von Optionen hinzufügen

Schritt 1: Schließen Sie den KVM-Adapter an einen externen Monitor und eine externe Tastatur

an, und schließen Sie ihn an den KVM-Port an, der sich auf der Vorderseite des Geräts befindet. Wenn CIMC verfügbar und konfiguriert ist, können Sie ein Remote-KVM verwenden.

Schritt 2: Starten Sie das Gerät neu.

Schritt 3: Drücken Sie **F6** im BIOS-Fenster, um eine Liste möglicher Startziele anzuzeigen.

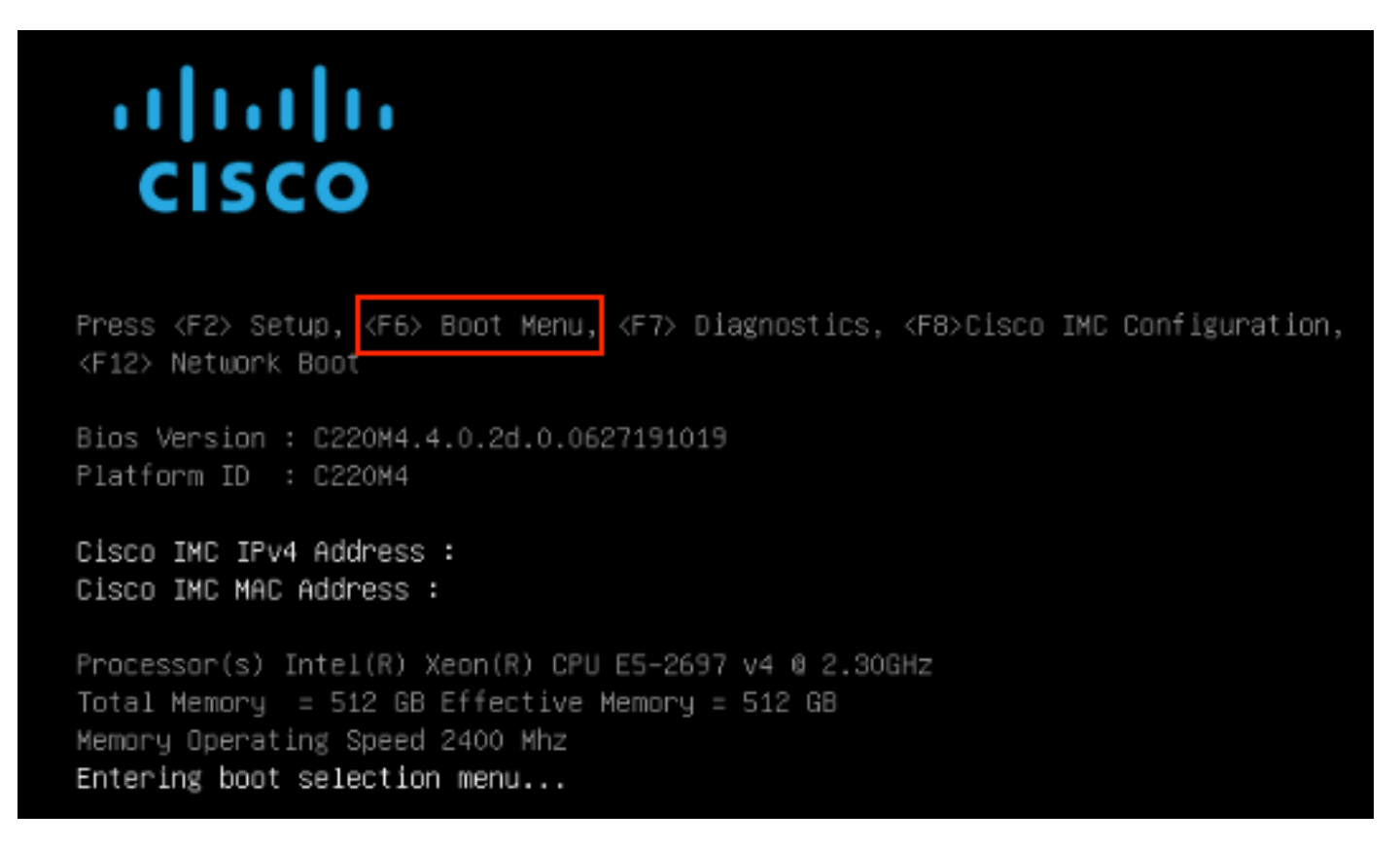

Schritt 4: Wählen Sie Setup aufrufen aus.

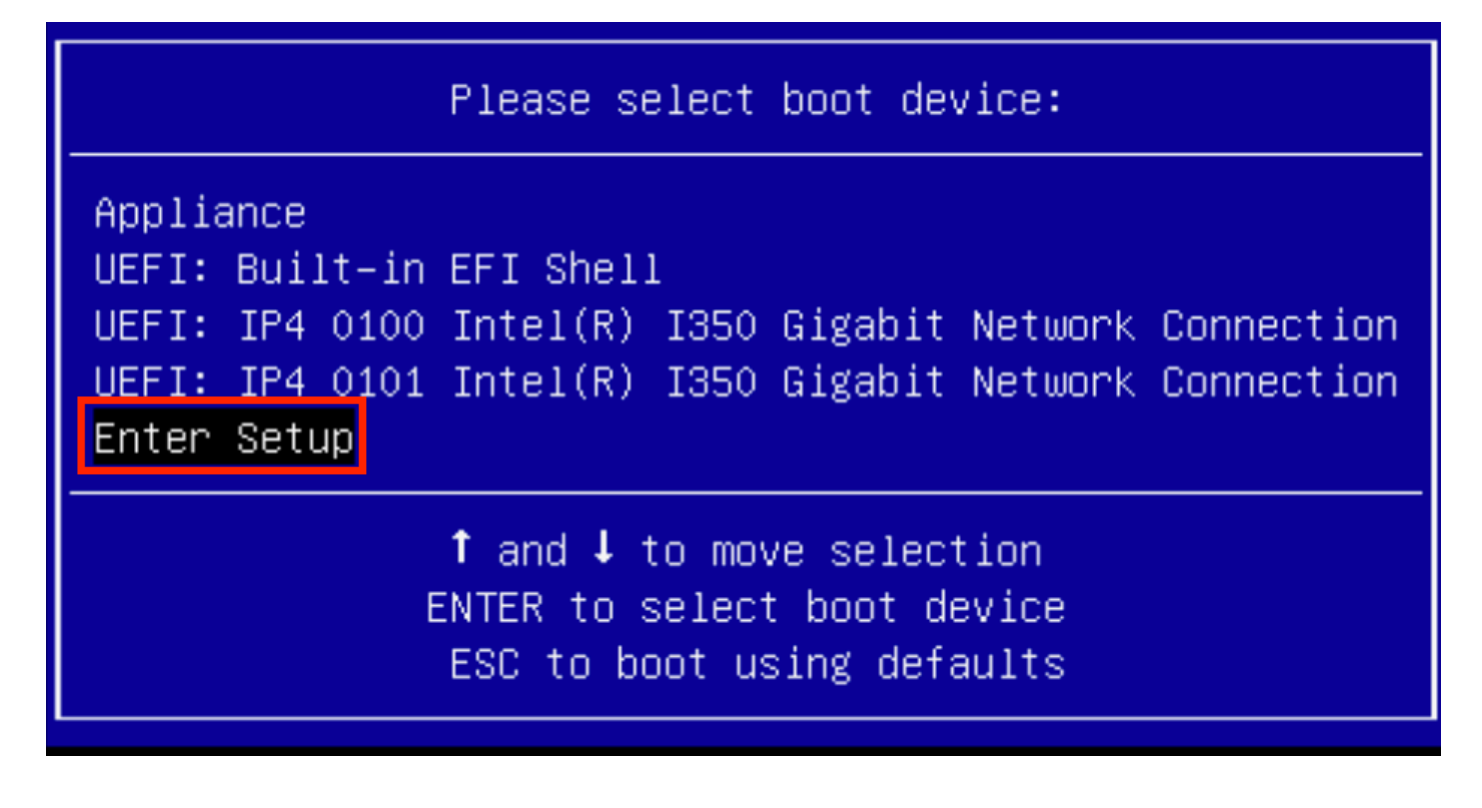

Schritt 5: Navigieren Sie zu **Boot Options**, scrollen Sie nach unten, und wählen Sie **Add New Boot Option (Neue Startoption hinzufügen)**.

| Aptio Setup Utility<br>Main Advanced Server                | – Copyright (C) 2019 Americ<br>Management Security Boot         | can Megatrends, Inc.<br>Options Save & Exit                                |
|------------------------------------------------------------|-----------------------------------------------------------------|----------------------------------------------------------------------------|
| Setup Prompt Timeout<br>Check controllers<br>health status | 3<br>[Enabled]                                                  | Add a new EFI boot<br>option to the boot order                             |
| UEFI Boot Options                                          | [Enabled]                                                       |                                                                            |
| Boot Option Priorities                                     |                                                                 |                                                                            |
| Boot Option #1                                             | [Appliance]                                                     |                                                                            |
| Boot Option #2                                             | [UEFI: Built-in EFI<br>Shell]                                   |                                                                            |
| Boot Option #3                                             | [UEFI: IP4 0100<br>Intel(R) I350 Gigabit<br>Network Connection] | ↔ Select Screen<br>↑↓ Select Item<br>Enter Select Field                    |
| Boot Option #4                                             | [UEFI: IP4 0101<br>Intel(R) I350 Gigabit<br>Network Connection] | +/- Change Value<br>F1 General Help<br>F9 BIOS Defaults<br>F10 Save & Exit |
| ▶ Add New Boot Option                                      |                                                                 | ESC Exit                                                                   |
| ▶ Delete Boot Option                                       | Ŧ                                                               |                                                                            |
|                                                            |                                                                 |                                                                            |

Schritt 6: Wählen Sie Boot-Option hinzufügen aus, und geben Sie Recovery ein.

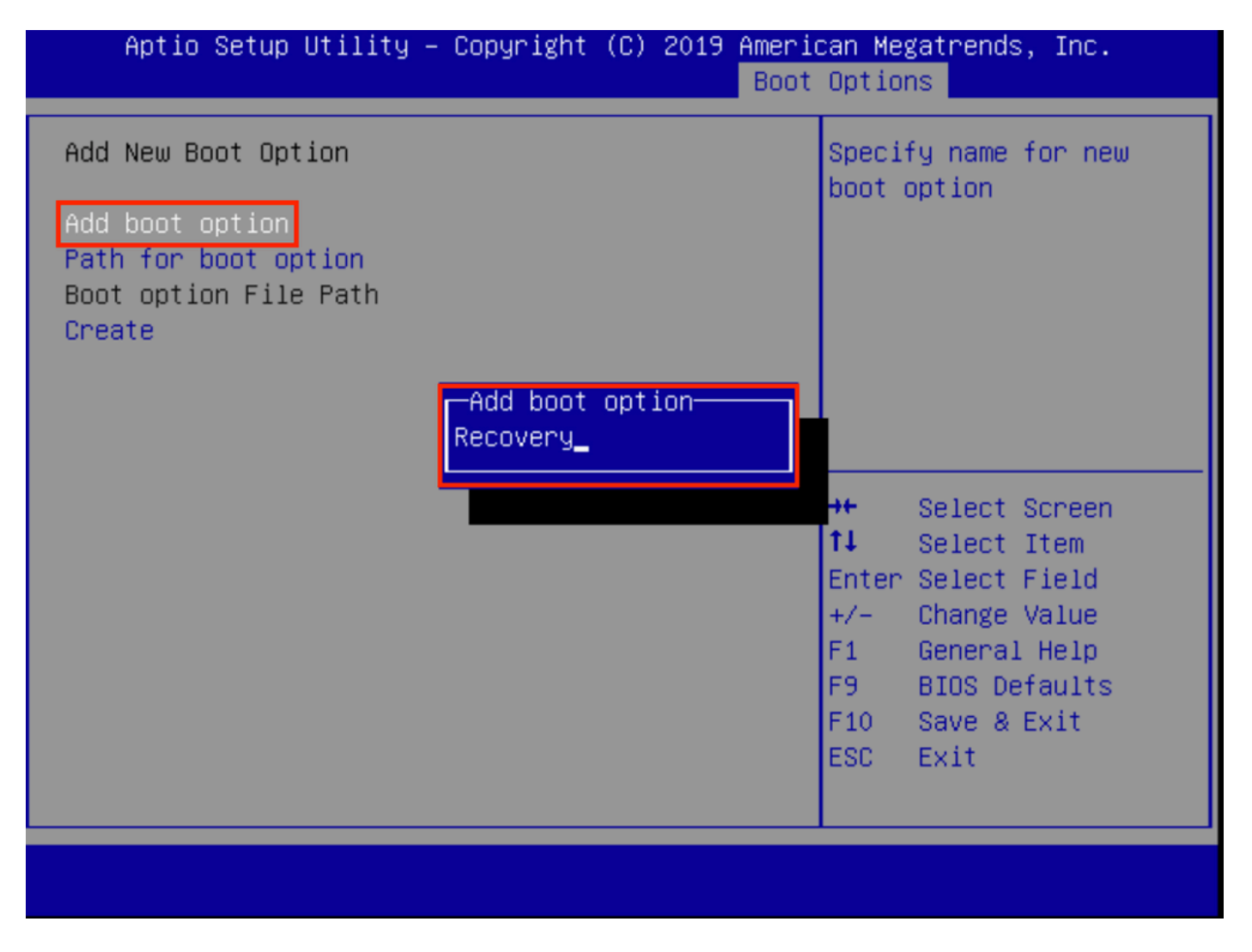

Schritt 7: Wählen Sie **Path als Startoption aus,** und wählen Sie das entsprechende **Dateisystem aus**.

| Add New Boot Option                                                                                                    |                                                                                                    |  |  |
|----------------------------------------------------------------------------------------------------|----------------------------------------------------------------------------------------------------|--|--|
| Add boot option Recovery<br>Path for boot option<br>Boot option File Path                                                                                | Enter the path to the<br>boot option in the<br>format<br>fsx:\path\filename.efi                                                |  |  |
| Select a File System                                                                                                    |                                                                                                    |  |  |
| PCI(2 2)\PCI(0 0)\DevicePath(Type 1, SubType 5)SCSI(0,0)\HD(Part1,Sig7303f<br>PCI(2 2)\PCI(0 0)\DevicePath(Type 1, SubType 5)SCSI(1,0)\HD(Part1,Sigc65af |                                                                                                    |  |  |
|                                                                                                    | ₱↓ Select Item<br>Enter Select Field<br>+/- Change Value<br>F1 General Help<br>F9 BIOS Defaults<br>F10 Save & Exit<br>ESC Exit |  |  |

Schritt 8: Wählen Sie <efi>, <Recovery> und <boot.efi>.

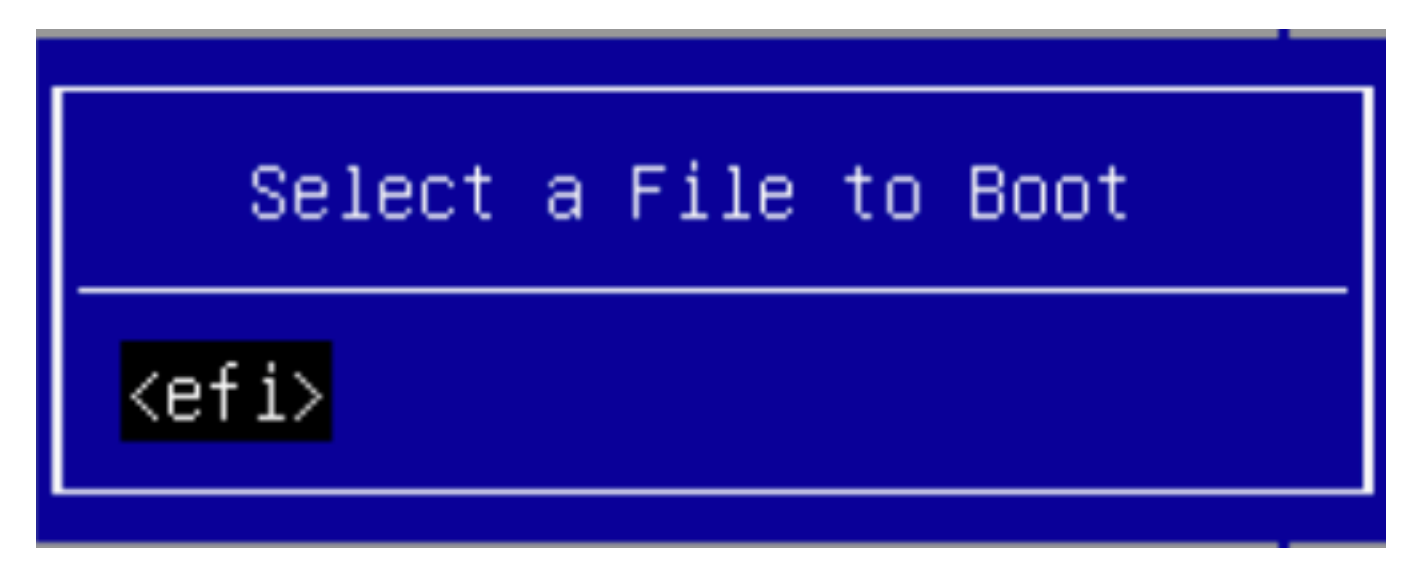

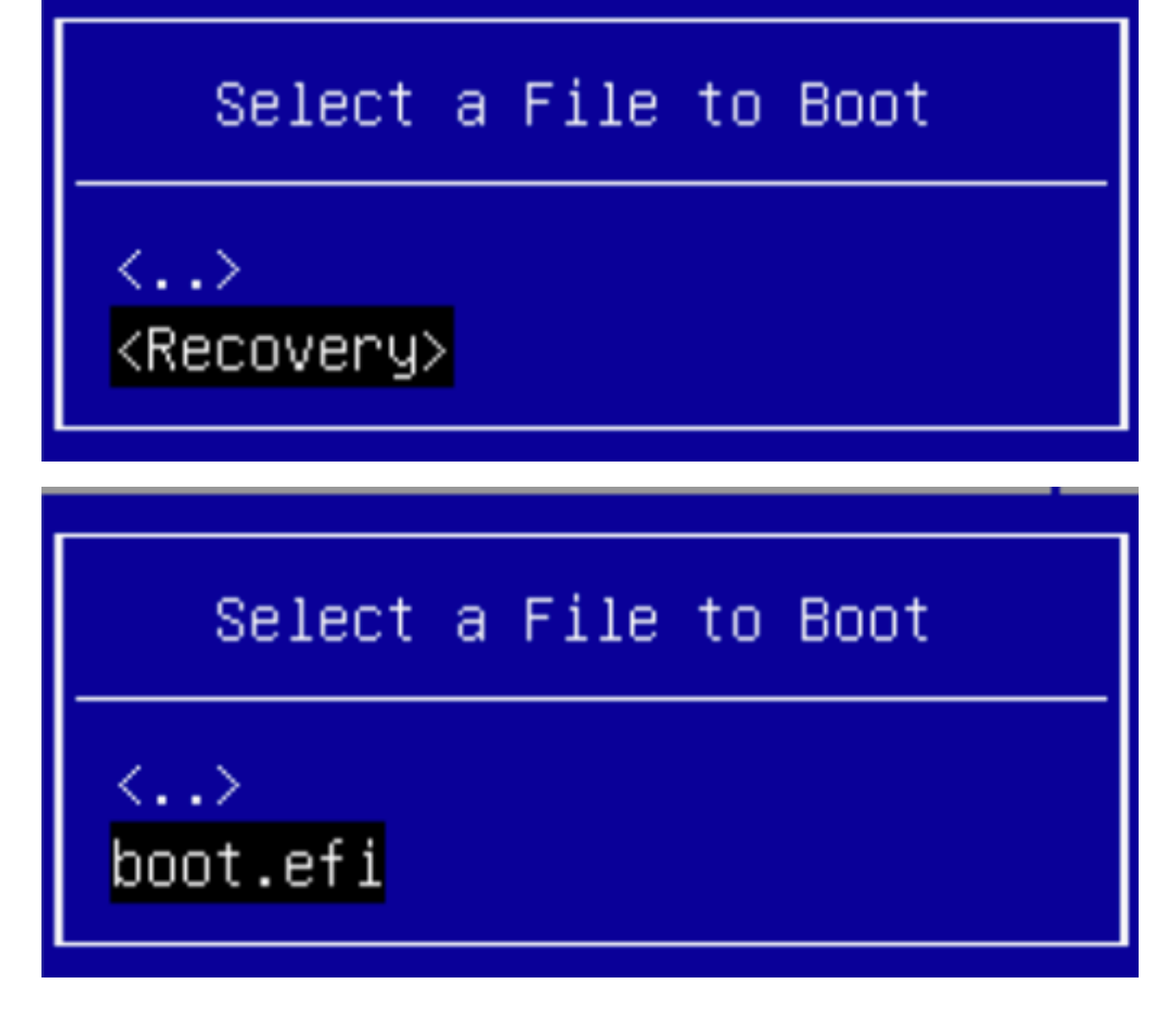

Schritt 9: Wählen Sie Erstellen aus.

| Aptio Setup Utility – Copyright (C) 2019 American Megatrends, Inc.<br>Boot Options |                        |                                                                                                    |
|------------------------------------------------------------------------------------|------------------------|----------------------------------------------------------------------------------------------------|
| Add New Boot Option                                                                |                        | Creates the newly<br>formed boot option                                                                                                    |
| Add boot option<br>Path for boot option                                            | Recovery               |                                                                                                    |
| Boot option File Path<br>Create                                                    | ∖efi∖Recovery∖boot.efi |                                                                                                    |
|                                                                                    |                        | <ul> <li>↔ Select Screen</li> <li>↑↓ Select Item</li> <li>Enter Select Field</li> <li>+/- Change Value</li> <li>F1 General Help</li> <li>F9 BIOS Defaults</li> <li>F10 Save &amp; Exit</li> <li>ESC Exit</li> </ul> |
|                                                                                    |                        |                                                                                                    |

Schritt 10: Neue Boot-Option wird erstellt.

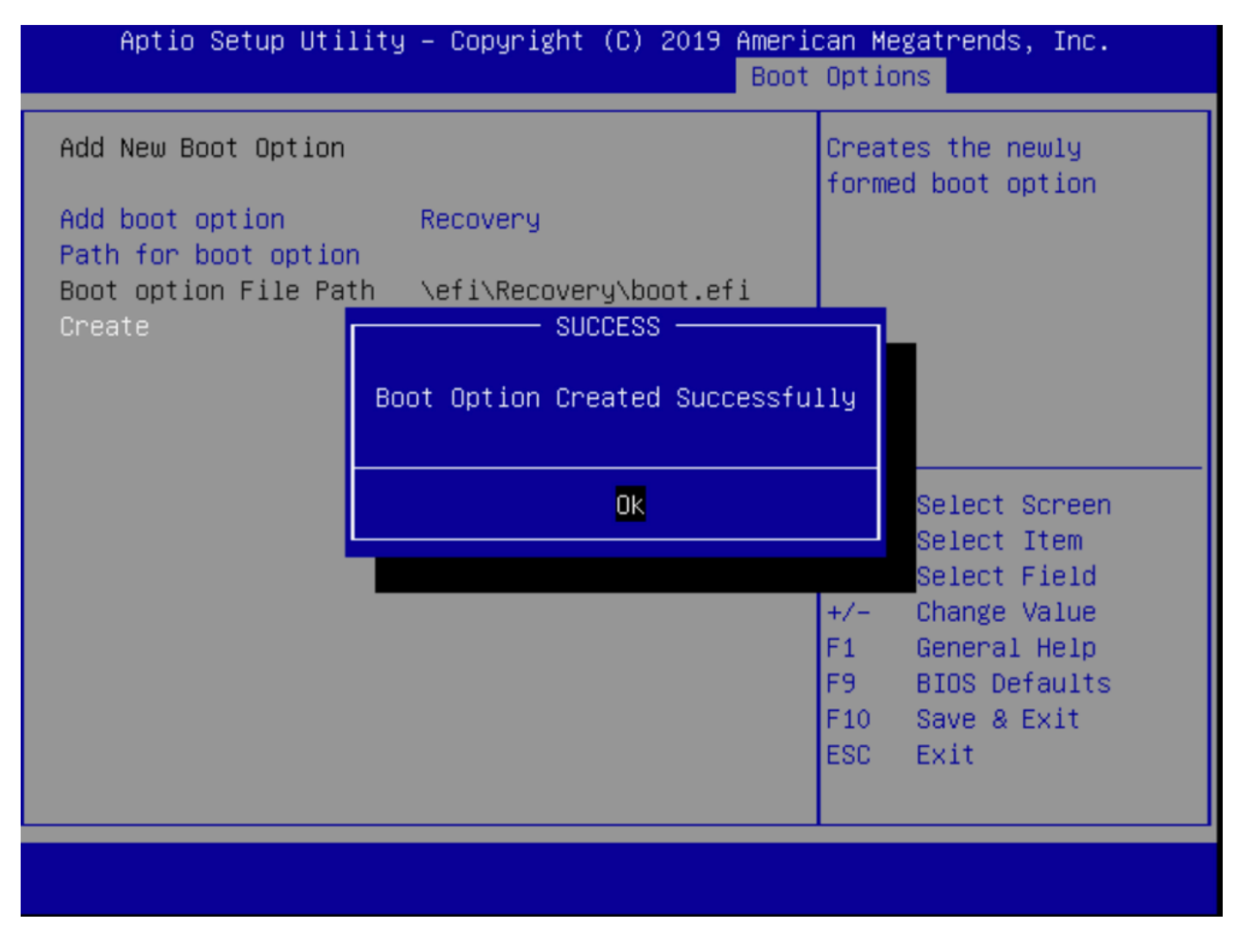

Schritt 12: Wiederherstellungsoption auf Platz 2 mit +/- Tasten.

| Aptio Setup Utility<br>Main Advanced Server                                                             | – Copyright (C) 2019 Ameri<br>Management Security Boot | can Megatrends, Inc.<br>Options Save & Exit |
|----------------------------------------------------------------------------------------------------|--------------------------------------------------------|---------------------------------------------|
| Policy type in use:<br>Boot Configuration<br>Setup Prompt Timeout<br>Check controllers<br>health status | Boot Order Table                                       | Sets the system boot<br>order               |
| UEFI Boot Options                                                                                       | [Enabled]                                              |                                             |
| Boot Option Priorities                                                                                  |                                                        |                                             |
| Boot Option #1                                                                                          | [Appliance]                                            |                                             |
| Boot Option #2                                                                                          | [Recovery]                                             | ↔ Select Screen                             |
| Boot Option #3                                                                                          | [UEFI: Built-in EFI                                    | ↑↓ Select Item                              |
|                                                                                                    | Shell]                                                 | Enter Select Field                          |
| Boot Option #4                                                                                          | [UEFI: IP4 0100                                        | +/- Change Value                            |
|                                                                                                    | Intel(R) I350 Gigabit                                  | F1 General Help                             |
|                                                                                                    | Network Connection]                                    | F9 BIOS Defaults                            |
| Boot Option #5                                                                                          | [UEFI: IP4 0101                                        | F10 Save & Exit                             |
|                                                                                                    | Intel(R) I350 Gigabit<br>Network Connection]           | ESC Exit                                    |
|                                                                                                    |                                                        |                                             |

Schritt 13: Navigieren Sie zu Speichern und Beenden, und wählen Sie Änderungen speichern und beenden aus.

| Aptio Setup Utility – Copyright (C) 2019 Ameri<br>Main Advanced Server Management Security Boot | can Megatrends, Inc.<br>Options Save & Exit               |
|-------------------------------------------------------------------------------------------------|-----------------------------------------------------------|
| Save Changes and Exit<br>Discard Changes and Exit                                               | Exit system setup after saving the changes.               |
| Save Options<br>Save Changes<br>Discard Changes                                                 |                                                           |
| Restore Defaults<br>Save as User Defaults<br>Restore User Defaults                              |                                                           |
| Load Manufacturing Default Values                                                               | ↔ Select Screen ↑↓ Select Item                            |
| Boot Override<br>Appliance<br>Recovery                                                          | Enter Select Field<br>+/– Change Value<br>F1 General Help |
| UEFI: Built-in EFI Shell<br>UEFI: IP4 0100 Intel(R) I350 Gigabit Network<br>Connection          | F9 BIOS Defaults<br>F10 Save & Exit<br>ESC Exit           |
|                                                                                                 |                                                           |

Schritt 14: Änderungen bestätigen.

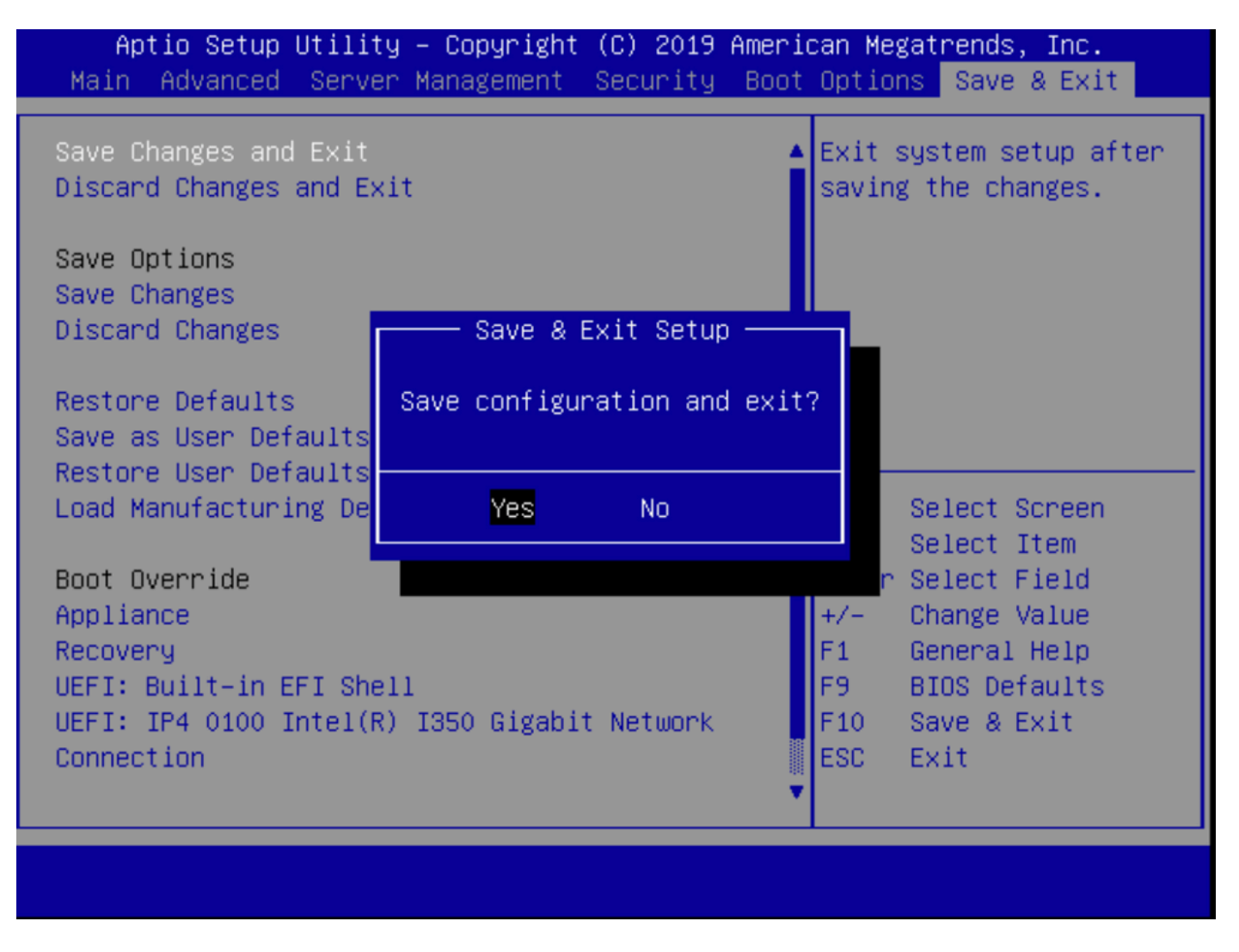

Schritt 15: Das Gerät wird normal gestartet.

Weitere Informationen finden Sie im <u>Administrationsleitfaden</u> der <u>Secure Malware Analytics</u> <u>Appliance</u>.